Esta é a tela de identificação do Saúde Online!!!

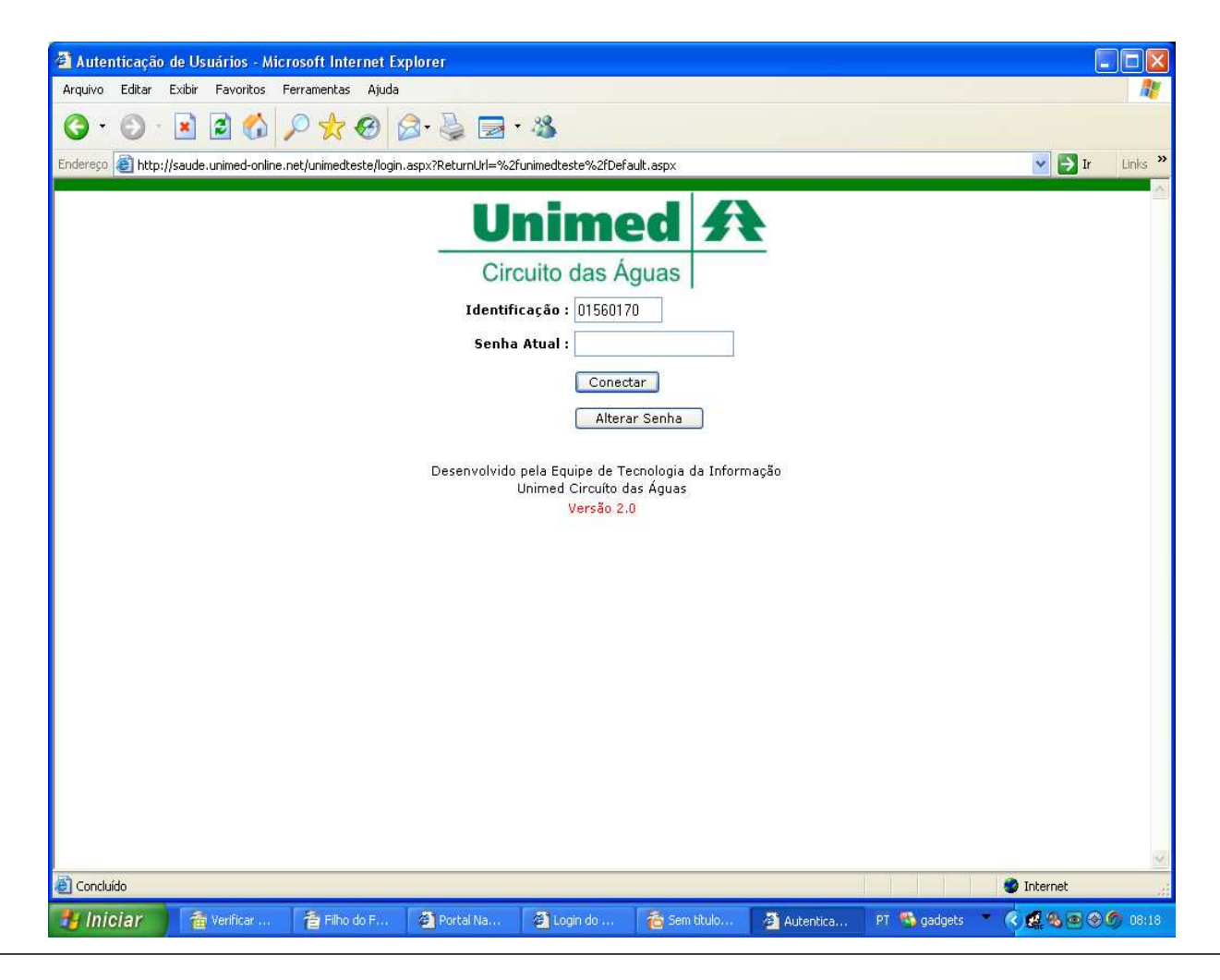

Nesta tela, já estamos dentro do sistema Saúde Online!!!

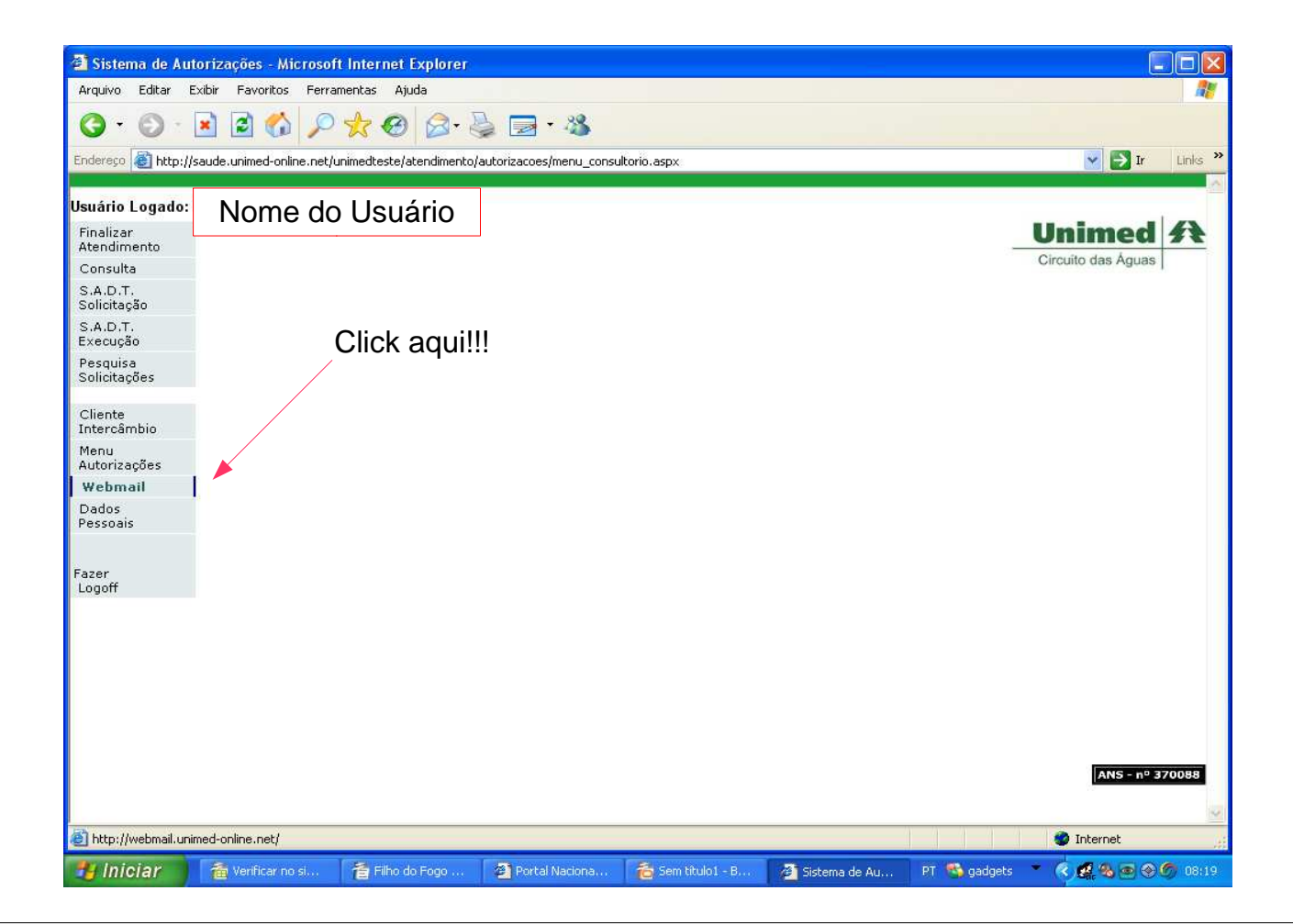

Esta é a tela de autenticação de usuário. Nela você vai colocar seu nome de usuário na caixa **Nome do Usuário** e sua senha na caixa Senha.

| Login do Pacote de colaboração Zir         | nbra - Microsoft Internet Explorer                                                                                                    |                                                                                                    |              |                                |
|--------------------------------------------|----------------------------------------------------------------------------------------------------|----------------------------------------------------------------------------------------------------|--------------|--------------------------------|
| Arquivo Editar Exibir Favoritos Ferra      | mentas Ajuda                                                                                                    |                                                                                                    |              | At I                           |
| Q · Q · 🖬 🖻 🚯 🔎                            | 👷 🥹 🎯 🖓 🔛 🕉                                                                                                    |                                                                                                    |              |                                |
| Endereço 🗃 http://webmail.unimed-online.ne | t/                                                                                                    |                                                                                                    |              | 💉 🏹 Ir Links »                 |
|                                            | Nome do<br>usuário:<br>Senha:<br>Qual versão gosta<br>Qual versão gosta<br>Zimbra :: a líder em mensagens intan<br>Copyright © 2005-2007 Zimbra, Ir | Webmail Unimed Circuito das Águas Pacote de col.  r meus dados neste computador  ria de usar? Padrão v o cimeas e colaboração usando código aberto r c. "Zimbra" e os logos Zimbra são marcas co | aboração     | Nome do Usuário<br>Senha       |
| 🗃 http://www.zimbra.com/                   |                                                                                                    |                                                                                                    |              | 🥩 Internet                     |
| 😗 Iniciar 👔 🏦 Verificar 🛉                  | 🖥 Filho do F 🛛 🙋 Portal Na 🏾 🍋                                                                                                    | Sem titulo 👩 Sistema d                                                                                                    | 🚈 Login do 🛛 | 27 🚳 gadgets 🔹 🧟 🧟 🧟 🎯 🎯 08:19 |

## Exemplo de preenchimento para acesso ao E-mail!

Agora é só clicar em Login ou pressionar o Enter

| 🗿 Login     | do Pac | ote de  | colabora     | ção Zimbra -     | Micros | oft Internet Explorer                                                                                                    |                                                                                                    |                                                                                                    |            |          |           |           |         |
|-------------|--------|---------|--------------|------------------|--------|----------------------------------------------------------------------------------------------------|----------------------------------------------------------------------------------------------------|----------------------------------------------------------------------------------------------------|------------|----------|-----------|-----------|---------|
| Arquivo     | Editar | Exibir  | Favoritos    | Ferramentas      | Ajuda  |                                                                                                    |                                                                                                    |                                                                                                    |            |          |           |           | <u></u> |
| <b>()</b> - | 0      |         | 2 🏠          | P 📩              | 0      | 🗟 • 실 🖂 🚳                                                                                                    |                                                                                                    |                                                                                                    |            |          |           |           |         |
| Endereço    | ど http | ://webm | ail.unimed-o | nline.net/zimbra | u)     |                                                                                                    |                                                                                                    |                                                                                                    |            |          |           | 👻 🛃 Ir    | Links » |
|             |        |         |              |                  |        | Nome do<br>usuário: ana.paula<br>Senha:<br>Qual versão gosta<br>g. I: a líder em mensagens insta<br>pyvight © 2005-2007 21mbra, I | Umi<br>Circuito<br>Pa<br>ar meus dados ne<br>aria de usar? Pa<br>ntâneas e colaboraçã<br>nc. "Zimbra" e os lo | Webmail<br>med<br>das Águas<br>acote de cola<br>ste conputador<br>drão va o color<br>o usando código aberto rif<br>os Zimbra são marcas cor | Aboração   |          | LOGIN     |           |         |
| Conclu      | 100    | _       | _            | -                | _      |                                                                                                    |                                                                                                    |                                                                                                    |            |          |           | internet. |         |
| 🤳 Ini       | ciar   | 1 1     | Verificar    | 👘 Filho          | do F   | Portal Na                                                                                                    | Sem titulo                                                                                                    | 😂 Sistema d                                                                                                    | 🚈 Login do | PT 🥙 gao | lgets 💌 🌏 | 🕵 🧠 💌 🗞   | 08:20   |

Esta é a interface (página) do seu webmail. Aqui você pode ver, ler e escrever e-mails.

| 🖆 Zimbra: Inbox (1) - Micr     | rosoft Internet Explorer                                                                                                |                                                  |
|--------------------------------|----------------------------------------------------------------------------------------------------|--------------------------------------------------|
| Arquivo Editar Exibir Favo     | oritos Ferramentas Ajuda                                                                                                |                                                  |
| 3 · 🛇 · 🗷 🖻                    | 🚯 🔎 🛧 🛛 😂 🖻 🖏                                                                                                    |                                                  |
| Endereço 🔕 http://webmail.unin | med-online.net/zimbra/h/search?collapse=folders                                                                         | 🔽 🛃 Ir 🛛 Links 🂙                                 |
| Unimed A<br>Citcuito das Aguas | Localizar :em Mensagens de e-mailBuscar Busca web :                                                                     | ersão avançada Versão offline<br>Di Ajuda 🌱 Sair |
| Ana Paula<br>39.07 MB de 50 MB | 🖂 E-mail 🤮 Lista de endereços 🧮 Agenda 😨 Tarefas 📄 Preferências 🗔 Escrever                                              |                                                  |
| ► Pastas <u>editar</u>         | 🕼 Atualizar 🔽 Escrever 🖷 Imprimir 📋 Apagar 🛛 Mover para 👽 Mover 🛛 Mais ações 👽 Ir 🗔 Spam                                | 🦕 1 de 1 📫                                       |
| ▼ Buscas <u>editar</u>         | Assunto                                                                                                    | Recebido                                         |
| Thereadores eultar             | Notchoos Preço Imbatível Netshoes, de R\$ 129,90 por apenas R\$ 99,90 Caso não esteja visualiz</td <td>tando 11.59</td> | tando 11.59                                      |
|                                | esta                                                                                                    | 11:50                                            |
|                                | 🕼 Atualizar 🔯 Escrever 🖷 Imprimir 📋 Apagar 🛛 Mover para 💌 Mover 🖓 Mais ações 💌 Ir 🗔 Spam                                | 🥽 1 de 1 📫                                       |
|                                |                                                                                                    |                                                  |
| <u>ē</u>                       |                                                                                                    | Internet                                         |
| 🐴 Iniciar 🔰 👔 Filho            | do Fogo - volum 🛛 👸 AjudaWebmail - BrOff 🛛 🦉 Portal Nacional de Sa 🦉 Zimbra: Inbox (1) - Mi PT 👒 gadi                   | jets 💌 🤇 🅵 👁 🌀 12:22                             |
|                                |                                                                                                    |                                                  |

## Escrevendo um E-mail: Click em **Escrever**

| 🗿 Zimbra: Inbox (1) - Micro    | osoft Internet Explorer                                                                                        |                   |
|--------------------------------|----------------------------------------------------------------------------------------------------|-------------------|
| Arquivo Editar Exibir Favo     | oritos Ferramentas Ajuda                                                                                       |                   |
| 3 · 0 · 🖹 🖻                    | 🚯 🔎 🛧 🥹 🗟 · 😓 🔤 🥸                                                                                              |                   |
| Endereço 餐 http://webmail.unim | med-online.net/zimbra/h/search?collapse=folders                                                                | 💉 🛃 Ir 🛛 Links 🌺  |
|                                |                                                                                                    | a anna an ta an A |
| Circuito des Aguas             | Ajuda Versao omine                                                                                             |                   |
|                                |                                                                                                    |                   |
| Ana Paula<br>39.07 MB de 50 MB | 🖂 E-mail 🧕 Lista de endereços 📄 Agenda 😰 Tarefas 📄 Preferências 🗔 Escrever                                     |                   |
| ▶ Pastas <u>editar</u>         | 🕼 Atualizar 🔽 Escrever 🛱 Imprimir 📅 Apagar Mover para 🗸 Mover Mais ações 🔍 Ir 🔽 Spa                            | m 🦛 1 de 1 📫      |
| ▼ Buscas <u>editar</u>         | De Assunto                                                                                                    | O Recebido        |
|                                | Preco Imbatível Netshoes, de R\$ 129,90 por apenas R\$ 99,90 Caso não esteja visu</th <th>Jalizando 11.50</th> | Jalizando 11.50   |
|                                | esta                                                                                                    | 11.50             |
|                                | 🕼 Atualizar 🔀 Escrever 🗐 Imprimir 📋 Apagar 🛛 Mover para 💌 Mover 🛛 Mais ações 💌 Ir 🔽 Spa                        | n 🦛 1 de 1 📫      |
|                                |                                                                                                    |                   |
|                                |                                                                                                    |                   |
|                                |                                                                                                    |                   |
|                                |                                                                                                    |                   |
|                                |                                                                                                    |                   |
|                                |                                                                                                    |                   |
|                                |                                                                                                    |                   |
|                                |                                                                                                    |                   |
|                                |                                                                                                    |                   |
|                                |                                                                                                    |                   |
|                                |                                                                                                    |                   |
|                                |                                                                                                    |                   |
|                                |                                                                                                    |                   |
|                                |                                                                                                    |                   |
|                                |                                                                                                    |                   |
| ê                              |                                                                                                    | Internet          |
| Autoiar Same                   | do Exerca - volum 🔗 Aturda Wahmal - BrOff 🖓 Dovtal Marinnal da Sa 🖓 7/obert Jakar / 42, 45 DT 🔍 d              |                   |
|                                | ou rugu - volum 🔁 Ajuda webmaii - prom 🥐 Portan valuunai de Sa 🥐 zimbrat Inbox (1) - Mi Pri 🧊 g                |                   |

Esta janela é o local onde iremos escrever a mensagem e localizar os nossos contatos (a pessoa para quem iremos enviar a mensagem.

| 🗿 Zimbra: Escrever - Microsof                    | t Internet Explorer                                                                                                    |
|--------------------------------------------------|----------------------------------------------------------------------------------------------------|
| Arquivo Editar Exibir Favoritos                  | Ferramentas Ajuda                                                                                                    |
| 🔇 • 🕤 · 🖻 🖻 🕻                                    | P 🛠 ❸ 🙆 - 🍃 🗟 🎿                                                                                                    |
| Endereço 🕘 http://webmail.unimed-o               | online.net/zimbra/h/search?si=0&so=0≻=3155&st=conversation&action=compose&paction=compose 🛛 🔽 💟 Ir 🛛 Links 🌺                                                                                                    |
| ▶ Pastas <u>editar</u><br>▼ Buscas <u>editar</u> | 🛿 Enviar 🛛 💢 Cancelar 🛛 🔁 Salvar rascunho 🖉 Adicionar anexos 🛛 🎎 Adicionar destinatários                                                                                                    |
| ▼ Marcadores <u>editar</u>                       | Para Escreva o e-mail da pessoa a quem se quer enviar a mensagem                                                                                                    |
| C                                                | cc Escreva o e-mail da pessoa a quem se quer enviar uma copia da mensagem                                                                                                    |
| C                                                | Escreva o e-mailda pessoa a quem se quer enviar uma cópia da mensagem,         mas de maneira que os outros contatos não saibam                                                                                                    |
| ρ                                                | Assunto: Título do e-mail (se tiver)                                                                                                    |
|                                                  | Font Name and Size     Font Style     Alignment     Paragraph Style     Lindenting and Lists       Arial     Iz     B     Z     U     A <sub>x</sub> A <sup>x</sup> Iso     A <sub>x</sub> Iso     Iso     Iso< |
|                                                  | Escreva a sua mensagem<br>aqui!!!                                                                                                    |
| 🙆 Concluído                                      | Search Internet                                                                                                    |
| 🐴 Iniciar 🔰 🗃 Filho do Fo                        | ogo - volum 😤 AjudaWebmail - BrOff 🗿 Portal Nacional de Sa 🦉 Zimbra: Escrever - Mi PT 🧐 gadgets 🍷 🔇 🕵 🌚 🏉 12:29                                                                                                    |

Quero Alterar a minha senha, como faço isso?

Vá em **PREFERÊNCIAS** e depois em **ALTERAR SENHA** (escrito em azul no campo **Opções de Login**).

| 🗿 Zimbra: Preferências : Geral - Microsoft Internet Explorer                                               |                                            |
|----------------------------------------------------------------------------------------------------|--------------------------------------------|
| Arquivo Editar Exibir Favoritos Ferramentas Ajuda                                                          | A                                          |
| O · O · ≥                                                                                                  |                                            |
| Endereço 🕘 http://webmail.unimed-online.net/zimbra/h/options?prev=compose                                  | 💽 🔁 Ir 🛛 Links 🎽                           |
| Unimed A Localizar : em Mensagens de e-mail V Buscar Bu                                                    | usca web : Versão avancada Versão offine 🔊 |
| Ana Paula<br>43.68 MB de 50 MB 🔄 E-mail 🤮 Lista de endereços 📄 Agenda 🗭 Tarefas 📑 Preferências 🗔           | Escrever                                   |
| Geral E-mail Escrevendo Assinaturas Lista de endereços Agenda Contas Filtros de e-mail Atalhos             |                                            |
| 🖹 Salvar 🛛 💥 Cancelar                                                                                      |                                            |
| Opções de login                                                                                            |                                            |
| Tipo de cliente: O Avançado (AJAX) O Padrão (HTML)<br>Tema : beach V<br>Fuso horário : GMT -03:00 Brasilia |                                            |
| Alterar a senha : Alterar a senha                                                                          | HA                                         |
| Buscas                                                                                                    |                                            |
| Pastas da busca : Incluir a pasta Spam nas buscas                                                          |                                            |
| Idioma da busca: 🔲 Sempre exibir a string de busca                                                         |                                            |
| ê                                                                                                    | 🖌 🖉 Internet                               |
| 😗 İniciar 👔 Venificar 👔 Filho do F 🚳 Portal Na 🍖 Sem titulo 🚳 Sistema d                                    | 🚈 Zimbra: P PT 🥵 gadgets 🔹 💐 🧟 👁 🔗 🏉 06:23 |

| 🗿 Alterar  | a senha -   | Microsoft In   | nternet Explore      | T.                                         |                                                                                               |                                                     |                                                                |           |                | l.         |                |
|------------|-------------|----------------|----------------------|--------------------------------------------|-----------------------------------------------------------------------------------------------|-----------------------------------------------------|----------------------------------------------------------------|-----------|----------------|------------|----------------|
| Arquivo E  | ditar Exibi | - Favoritos    | Ferramentas          | Ajuda                                      |                                                                                               |                                                     |                                                                |           |                |            | <b>A</b>       |
| G · 6      | ð · 💌       | 2 🟠            | P 🛧 🗧                | ð 🔗 🍓                                      | 23                                                                                            |                                                     |                                                                |           |                |            |                |
| Endereço 🧧 | http://web  | mail.unimed-or | nline.net/zimbra/h/i | changepass                                 |                                                                                               |                                                     |                                                                |           |                | 💉 🋃 Ir     | Links *        |
|            |             |                |                      | Senha antiga:<br>Nova senha:<br>Confirmar: | te uma nova send<br>firmação.<br>  125468<br>  1254DRE<br>  1254DRE<br>  1254DRE<br>  1254DRE | Unin<br>Circuito da<br>Pacot<br>ha e digite-a novan | Webmail<br>ned<br>s Águas<br>te de colabo<br>rente no campo de | oração    | rar Senha      |            |                |
| Concluído  |             | _              |                      |                                            | _                                                                                             |                                                     |                                                                |           |                | 🥩 Internet |                |
| 🐮 Inicia   | ar 🔰 i      | Verific        | Filho d              | Portal                                     | 👸 Sem tít                                                                                     | Sistem                                              | Zimbra                                                         | 🗿 Alterar | PT 🥵 gadgets 🔹 | <          | <b>6</b> 08:23 |

## Saindo do E-mail:

| 🖀 Zimbra: Inbox (1) - Microsoft Internet Explorer                                                          |                         |
|----------------------------------------------------------------------------------------------------|-------------------------|
| Arquivo Editar Exibir Favoritos Ferramentas Ajuda                                                          | <b>1</b>                |
|                                                                                                    |                         |
| Endereço 🗟 http://webmail.unimed-online.net/zimbra/h/search?collapse=folders 💽 Ir                          | Links »                 |
| Unimed A<br>Ceculo des Agues Localizar : em Mensagens de e-mail v Buscar Busca web : Versão avançada Vers  | säo offline<br>Sair     |
| Ana Paula<br>39.07 MB de 50 MB. 🔽 E-mail 🚨 Lista de endereços 📄 Agenda 😨 Tarefas 📄 Preferências 🗔 Escrever |                         |
| 🕨 Pastas editar 🕼 Atualizar 🕞 Escrever 🛱 Imprimir 📋 Apagar Mover para 👽 Mover Mais ações 👽 Ir 🐼 Spam 🧼 1   | de 1 🔿                  |
| V Buscas editar<br>Marcadores editar                                                                       | tecebido                |
| Preço Imbatível Netshoes, de R\$ 129,90 por apenas R\$ 99,90 Caso não esteja visualizando</th              | 1:58                    |
| C Atualizar DEscrever B Imprimir Apagar Mover para ▼ Mover Mais acões ▼ Ir G Spam G 1                      | de 1 📫                  |
|                                                                                                    |                         |
|                                                                                                    |                         |
|                                                                                                    |                         |
| Click aqui para fechar seu E-mail                                                                          |                         |
|                                                                                                    |                         |
|                                                                                                    |                         |
|                                                                                                    |                         |
|                                                                                                    |                         |
|                                                                                                    |                         |
|                                                                                                    |                         |
|                                                                                                    |                         |
|                                                                                                    |                         |
|                                                                                                    |                         |
|                                                                                                    |                         |
| Internet                                                                                                   | ~                       |
|                                                                                                    | <br>5. <b>0</b> . 10.00 |